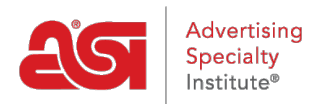

Quoi de neuf > ESP Quick Tips > ESP Quick Tip #71: Set Default Thumbnail Size for Search Results

## ESP Quick Tip #71: Set Default Thumbnail Size for Search Results

2024-04-18 - Jennifer M - ESP Quick Tips

After completing a product search in ESP Web, click on the Customize Results link above the search results.

|       |        |                 |           |                   | ⊞ Sav    | e this Search   F | rint |
|-------|--------|-----------------|-----------|-------------------|----------|-------------------|------|
| View: | ≡ List | <b>III</b> Grid | 🔚 Image 🕻 | Customize Results | Sort By: | Recently Updated  | •    |

In the Customize your Search window, you can choose the size of the thumbnail for future searches in ESP. You can select small, medium, or large. After you have made your selection, click on the Save button.

| ojects | Presentation  | ns – New                                                                | Suppliers Su      | pplier Catalogs Specials                                                                                    | Idea     | Center             |                                 |
|--------|---------------|-------------------------------------------------------------------------|-------------------|----------------------------------------------------------------------------------------------------|----------|--------------------|---------------------------------|
|        |               | Products 👻                                                              | Price             | Quantity                                                                                                    | Se       | earch              | Advanced S                      |
|        |               |                                                                         |                   |                                                                                                    | ⊞ Sav    | e this Searcl      | h   Print                       |
| View:  | ≡ List ■ Grid | 🖾 Image                                                                 | Customize Results |                                                                                                    | Sort By: | Recently L         | Jpdated 🝷                       |
|        |               | Aug<br>2345<br>ASI Corporate<br>Isi/125724<br>Iot Rated                 |                   | Options<br>• Blue, White<br>• XS, S, M, L, XL, 2XL, 3XL, 4XL<br>• Blend: Cotton/Polyester (50/50)<br>+ More |          | PRICE: 1<br>COST   | @ \$50.00 (P)<br>: 1 @ \$25.00  |
|        |               | Aug<br>2345<br>ASI Corporate<br><u>si/125724</u><br>Iot Rated           |                   | Options<br>• Blue, White<br>• XS, S, M, L, XL, 2XL, 3XL, 4XL<br>• Blend: Cotton/Polyester (50/50)<br>+ More |          | PRICE: 1<br>COST   | @ \$10.00 (Z)<br>:: 1 @ \$10.00 |
|        |               | RK Product1<br>98765<br>ASI Corporate<br><u>Isi/125724</u><br>Iot Rated |                   | Options<br>• Blue, Purple<br>• Aluminum, Stainless Steel<br>+ More                                          |          | PRICE: 20<br>COST: | @ \$80.00 (Z)<br>20 @ \$80.00   |